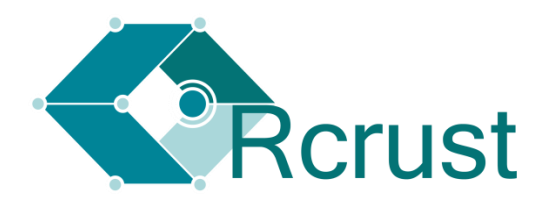

# Phase stabilities with path-dependence

MJ Mayne, JF Moyen 14 February 2017 (for help contact mjmayne@outlook.com)

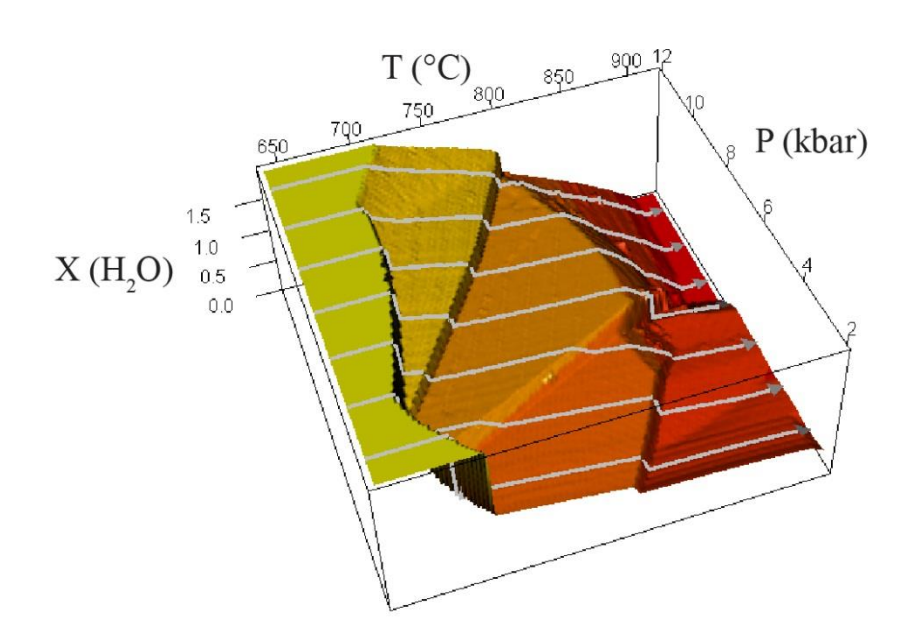

# Getting started

|         | Installation                        | 2  |
|---------|-------------------------------------|----|
|         | Concept                             | 4  |
|         | Example1 – Simple                   | 6  |
|         | Example2 – Phase extraction         | 10 |
|         | Example3 – Multi-path functionality | 13 |
| Referen | nce manual                          |    |
|         | Rcrust file management              | 15 |
|         | List of Parameters                  | 16 |
|         | Useful functions                    | 26 |
|         | Development                         | 27 |
|         | Troubleshooting                     | 28 |
|         | References                          | 28 |

# **GETTING STARTED**

## Installation

Rcrust was developed using version 3.3.0 (2016-05-03) of R. Copyright © 2016 the R Foundation for Statistical Computing. To install Rcrust perform the following steps:

1. Copy the Rcrust folder to a location of your choice (preferably a root directory for example C:\ or D:\). The result should be similar to the picture below with all the Rcrust files contained in single directory for example D:\\Rcrust\

| 📕   🛃 📑 🖛 🛛 Rcrust                                                              |                                |                               | -    | o x  |
|---------------------------------------------------------------------------------|--------------------------------|-------------------------------|------|------|
| File Home Share                                                                 | View                           |                               |      | ~ 🕐  |
| $\leftarrow$ $\rightarrow$ $\checkmark$ $\uparrow$ $\square$ $\rightarrow$ This | s PC → LENOVO (D:) → Rcrust ←① | ✓ ひ Search Rcru               | st   | م    |
| A Quick access                                                                  | Name                           | Date modified Type            | Size |      |
| OpeDrive                                                                        | 📙 bin                          | 03 May 2016 5:08 File folder  |      |      |
| Chebiwe                                                                         | 📙 help                         | 03 May 2016 4:50 File folder  |      |      |
| 💻 This PC                                                                       | License                        | 27 Apr 2016 10:03 File folder |      |      |
| E. Desktop                                                                      | Projects                       | 03 May 2016 4:00 File folder  |      |      |
| Documents                                                                       | 📙 R installs 🗲 📿               | 03 May 2016 5:04 File folder  |      |      |
| 🚽 Downloads 🗸                                                                   | README                         | 15 Sep 2015 4:24 PM File      |      | 4 KB |
| 6 items 1 item selected                                                         |                                |                               |      |      |

Figure 1 - Rcrust file structure located in the root directory D:\\Rcrust\

Install a working version of R on your system (at least version 3.3.0). The latest version of R used in the development of Rcrust is located in the folder "R installs" for your convenience.
 Warning: Rcrust requires the 64 bit version of R. When installing R please ensure "64-bit Files" is ticked.

| 🔂 Setup - R for Windows 3.3.0                                                                                      | _              |           | ×    |
|----------------------------------------------------------------------------------------------------|----------------|-----------|------|
| Select Components<br>Which components should be installed?                                                         |                |           | R    |
| Select the components you want to install; dear the components install. Click Next when you are ready to continue. | you do not     | t want to |      |
| User installation                                                                                                  |                | 、<br>、    | -    |
|                                                                                                    |                | 66,7 M    | 3    |
| 32-bit Files                                                                                                    |                | 43,8 M    | 3    |
| 64-bit Files                                                                                                    |                | 44,4 M    | 3    |
| Message translations                                                                                               |                | 7,3 ME    | 3    |
| Current selection requires at least 163,0 MB of disk space.                                                        |                |           |      |
|                                                                                                    |                |           |      |
| < <u>B</u> ack                                                                                                    | <u>l</u> ext > | Car       | ncel |

Figure 2 - R installation instruction ensuring at least "64-bit Files" is ticked

\*Alternatively newer versions of R (which may not be compatible with Rcrust) can be downloaded from <u>http://www.r-project.org/</u> or for windows can be found directly at <u>http://cran.r-project.org/bin/windows/base/</u>

3. Open the folder called bin in the Rcrust folder.

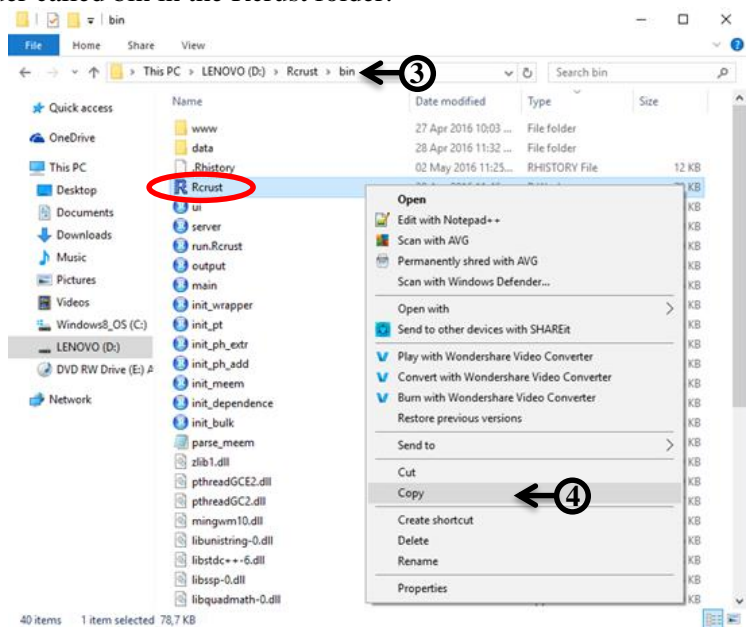

Figure 3 – Rcrust file (circled in red) within bin folder. The Rcrust file location here is D:\\Rcrust\bin\Rcrust.RData

- 4. Copy the Rcrust file found in the bin folder (~/Rcrust/bin/Rcrust.RData). This can be done by right clicking on the file (circled in red above) and selecting "Copy" or by selecting the file and pressing "Ctrl"+"c".
- 5. Paste the Rcrust file as a **shortcut** on the Desktop. This can be done by right clicking on the Desktop and selecting "**Paste shortcut**".

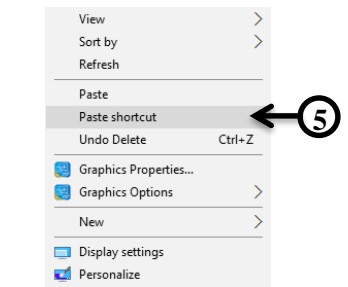

Figure 4 – Paste shortcut option selected for Rcrust file

- 6. Rename this file to "Rcrust". Double click on this shortcut to open Rcrust.
- 7. Rerust requires the R package called "shiny", If this is not installed on your computer when you open Rerust, Rerust will try to install it (this requires an internet connection). Follow the prompts to complete installation of the package (it may ask you if you wish to create a personal library choose yes). Alternatively, shiny can be downloaded here: <a href="http://shiny.rstudio.com/">http://shiny.rstudio.com/</a>.

Each new project will be automatically saved in the "Projects" folder along with its associated inputs and outputs. To load a previously saved project simply double click the "xxx.RData" file in the associated project folder or open Rcrust from the desktop shortcut and load the project via the Rcrust GUI.

# Concept

Rcrust is an R program aimed at modelling with path dependence. The program functions by calculating a number of points in P-T-X space where a bulk composition is passed between points. This creates path dependence as points within the path rely on the outcomes of previous points for their calculation. The bulk composition can be altered at each point by phase manipulations consisting of phase additions and/or phase extractions.

Rcrust manages calculations by splitting the full thermodynamic system (FS) into 3 subsystems: The reactive subsystem (RS) which contains the phases in thermodynamic equilibrium; The addition subsystem (AS) where phases are waiting to be added to the reactive subsystem; and the extract subsystem (ES) where phases extracted from the reactive subsystem are stored. The reactive subsystem is in thermodynamic equilibrium with the P-T-X conditions of each point and is re-equilibrated after each P-T-X change. The addition and extract subsystems are in thermodynamic isolation from other subsystems and from the P-T-X conditions of each point.

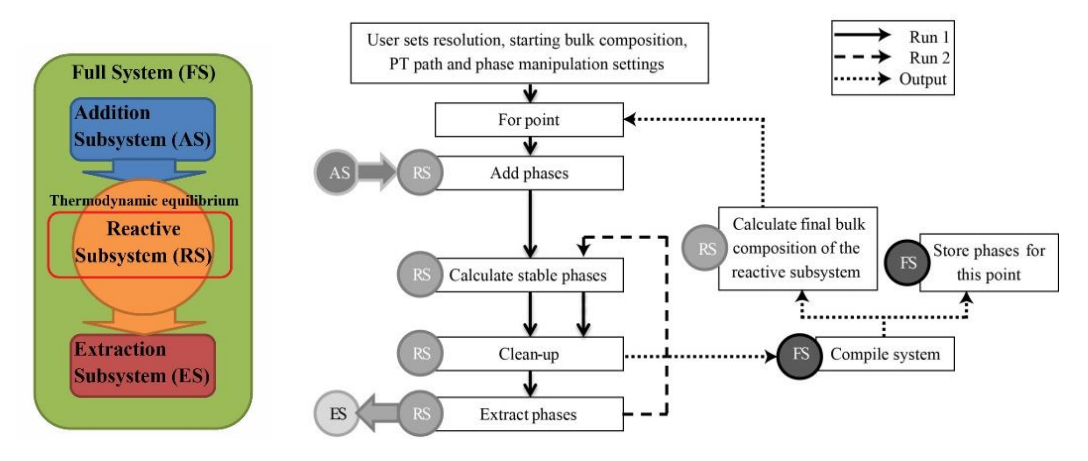

Figure 5 - Relationships between systems (left) and flow chart (right) illustrating the Rcrust program structure for a single path. The user inputs the calculation's resolution, starting bulk composition, P-T path and phase manipulation settings. Each step in a path consists of two runs and an output. The first run is shown in a solid line, the second run in a dashed line and the outputs in a dotted line. Circles show the system or subsystem involved in each step as AS (addition subsystem), ES (extract subsystem), FS (full system) or RS (reactive subsystem). Arrows show interactions between systems. From (Mayne et al. 2016)

Parameters for calculations are accessible to the user via the Rcrust Graphical User Interface (GUI). This GUI writes data to a text file which is then input to the program thus allowing the user to edit the file 'behind' the GUI as well as save inputs for re-use. The code files are extensively commented, and described in this document. The calculations routines are defined in several files, written in a modular way that should allow easy addition of features if required. For example, the Phase Extraction routine has been modified to suit the needs of magma extraction where additional capabilities allow melt extraction to leave a set melt retention amount behind.

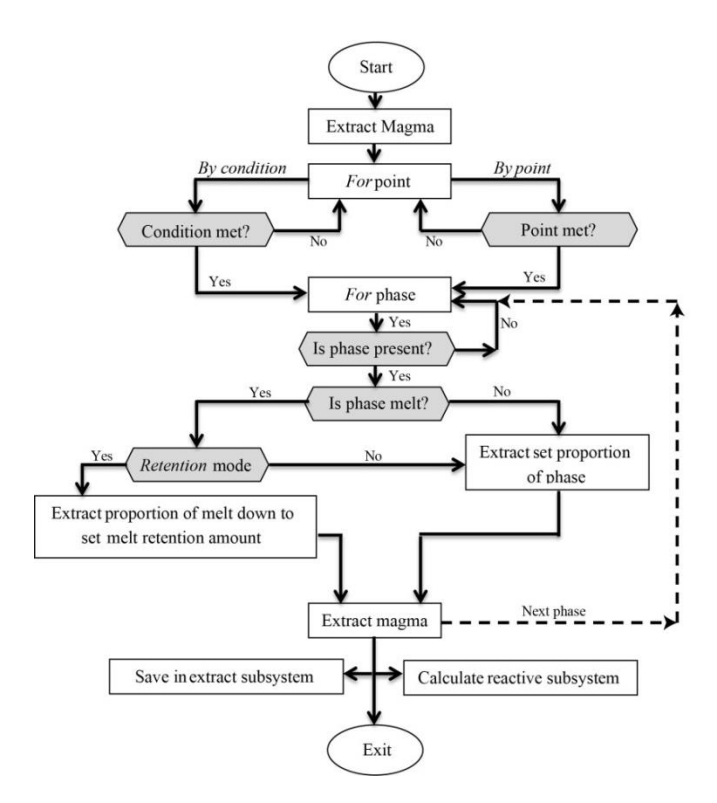

Figure 6 - Flow chart of the magma extraction routine. Grey hexagon shaped boxes are decision points. Coding variables are in italics. The for phase loop (dotted line) is repeated until each phase tagged for extraction has been considered. If Retention mode is active melt is considered last so that other phases extracted are accounted for in its calculation. From (Mayne et al. 2016)

Rcrust results should easily be loaded into GCDkit and examined from there.

It is important to remember a few things:

- Rcrust is in development. It is not mature software. It is very unstable at the best of times, and very unforgiving in terms of improperly formatted inputs, etc. When Rcrust fails, it will try to generate some human-readable error messages: read them! It may well give you hints at things you can correct in your inputs.
- Most of the errors you will see are related to incorrect input (files with incorrect number of lines etc.); or to exotic phases being produced by meenum.

Rcrust calls a set of binary files containing the thermodynamic equations thus relying on published databases (Holland and Powell typically). The output will never be better than the underlying thermodynamic model. Since we focus on melting, we are tied to the capacities (and limitations) of the melt models. For example, melt(HP) does not include Titanium therefore its use in a system containing Ti can over/under estimate melt abundance.

# **Examples**

Below are 3 example simulations to get you started using Rcrust. All you need to do to complete the examples is to perform the actions written in bold numbered text. Explanations of what these actions achieve are given between steps.

Example1 - Simple

#### Follow the bold numbered steps

To begin the first example open Rcrust via the desktop shortcut.

#### 1. Double click the Rcrust desktop shortcut

This will launch the R console and an empty Rcrust Graphical User Interface (GUI) in your default web browser. The "**Working File**" (circled in red) shows you which file is currently being worked on and the "**Projects Directory**" (circled in green) shows you where the projects folder is located. The Rcrust toolbar (in grey) contains buttons for file management.

| Projects Directory D:/Rcrust/Projects Working File  Rcrust Save Load Run Clear Close | Projects Directory           Working File                                                                                                    |
|--------------------------------------------------------------------------------------|----------------------------------------------------------------------------------------------------|
| Input Parameters Phase Manipulations Modelling Options Outputs                       | Rcrust Toolbar                                                                                                    |
|                                                                                      | R Rou (2-br) - ><br>Fe fat Yew Mix Bedages Windows Help<br>Br Ch Ba Ba - Ba - Ba                                                                                                    |
| Pressure and Temperature<br>Number of PT definitions                                 | R Version 3.2.4 Revised (2016-03-16 r70336) "Very Secure Dishes"<br>Copyright (c) 2016 The R Foundation for Statistical Computing<br>Platform: 138-ev6-inny024/3386 (2-2-bit)<br>R is free software and comes with ABSOLUTELY NO WARBANTY.<br>You are veloceme to redistribute it under certain conditions.<br>Type "license()' or distribution details.<br>Natural language sup                                                                                                    |
| Bulk Composition<br>Major elements                                                   | R is a collaborative pr<br>Type 'dontributican's and the second second sec |
| Number of bulk definitions                                                           | [Previously saved workspace restored]<br>Listening on http://127.0.0.1:6453                                                                                                    |
| Import definitions from file                                                         |                                                                                                    |

Figure 7 -Rcrust GUI and R Console (blue). Highlighted are the positions of the Projects Directory (green), Working File (red) and Rcrust toolbar (black).

# 2. Type "Example1" into the text box on the right of Working File and then click the Load button from the Rcrust toolbar

The data previously saved in the "Example1" file is now loaded into R and previously saved input parameters are loaded into the Rcrust GUI. To ensure that we do not overwrite any data lets rename the Working File.

# **3.** Rename Example1 by typing "Example\_simple" into the Working File textbox then click the Save button from the Rcrust toolbar

This will save the current Rcrust GUI inputs into a new file named "Example\_simple". The Rcrust GUI should now look similar to Figure 8.

| Size       Size                                                                                                    | 1            | Working File Example1      |             |           |                     | Directory C:/Ro       | Project       |                     |             |  |
|----------------------------------------------------------------------------------------------------|--------------|----------------------------|-------------|-----------|---------------------|-----------------------|---------------|---------------------|-------------|--|
| Size       Input Parameters       Phase Manipulations       Modeling Options       Outputs         Size       Imput Parameters       Phase Manipulations       Modeling Options       Outputs         Size       Imput Parameters       Phase Manipulations       Modeling Options       Outputs         Imput Parameters       Phase Manipulations       Modeling Options       Outputs         Imput Parameters       Y       Imput Parameters       Imput Parameters         Imput Parameters       Y       Imput Parameters       Imput Parameters         Imput Parameters       Y       Imput Parameters       Imput Parameters         Imput Parameters       Y       Imput Parameters       Imput Parameters         Imput Parameters       Imput Parameters       Imput Parameters       Imput Parameters         Imput Parameters       Imput Parameters       Imput Parameters       Imput Parameters       Imput Parameters         Imput Parameters       Imput Parameters       Imput Parameters       Imput Parameters       Imput Parameters       Imput Parameters         Imput Parameters       Imput Parameters       Imput Parameters       Imput Parameters       Imput Parameters       Imput Parameters         Imput Parameters       Imput Parameters       Imput Parameters       Imput Parameters <th>onsole Close</th> <th>Clear</th> <th>Run</th> <th>Load</th> <th>Save</th> <th></th> <th>st</th> <th>Rcrus</th> <th></th> <th></th> | onsole Close | Clear                      | Run         | Load      | Save                |                       | st            | Rcrus               |             |  |
| Number of Programmeters       Phase Manipulations       Modelling Options       Outputs         Size      x      x                                                                                                    |              |                            |             |           | 1.txt               | 1/Inputs/Examp        | rojects/Examp | Loaded C:/Rcrust/Pr |             |  |
| Size       x       y         X       y         4       3         Pressure and<br>Temperature       Pressure and Temperature         Number of PT definitions         1         From       To         Pressure (kbar)         (11)         (4:3)         7.y_i         670+x_i'20         Bulk Composition         Number of Component Transformations         Major elements         NA20 MGO AL203 SI02 K20 CA0 TI02 FE0 02 H20         Number of bulk definitions                                                                                                    |              |                            | Outputs     | otions    | de <b>lli</b> ng Op | ipu <b>l</b> ations I | Phase M       | Input Parameters    |             |  |
| SIZE       X       Y         4       3         Pressure and Temperature          Number of PT definitions       1         From       To       Pressure (kbar)         Temperature       (11)       (4.3)         Bulk Composition          Number of Component Transformations         Major elements         NA2O MGO AL203 SIO2 K20 CA0 TIO2 FE0 02 H20         Number of bulk definitions                                                                                                    |              |                            |             |           |                     |                       |               | Size                | Sizo        |  |
| Pressure and Temperature          Number of PT definitions       1         From       To       Pressure (kbar)         Temperature       (1:1)       (4:3)         Bulk Composition          Number of Component Transformations         Major elements         NA2O MGO AL203 SIO2 K20 CA0 TIO2 FED 02 H20         Number of bulk definitions                                                                                                    |              |                            |             |           |                     |                       | Y             | x                   |             |  |
| Pressure and Temperature          Number of PT definitions       1         1       From       To       Pressure (kbar)       Temperature (C)         {11}       (4:3)       7-y_i       670+x_i'20         Bulk Composition        Number of Component Transformations         Major elements       NA20 MGO AL203 \$J02 K20 CA0 T[02 FE0 02 H20         Number of bulk definitions       Number of bulk definitions                                                                                                    |              |                            |             |           |                     |                       | 3             | 4                   |             |  |
| Pressure and Temperature          Number of PT definitions       1         From       To       Pressure (kbar)       Temperature (C)         [1]       [4:3]       7-y_i       670+y_i*20         Bulk Composition        Number of Component Transformations         Major elements       NA20 MGO AL203 SI02 K20 CA0 TI02 FE0 02 H20         Number of bulk definitions                                                                                                    |              |                            |             |           |                     |                       |               |                     |             |  |
| Pressure and<br>Temperature       1         From       To       Pressure (kbar)         [1]       [4:3]       7-y_i         [1]       [4:3]       7-y_i         [1]       [4:3]       7-y_i         Bulk Composition          Number of Component Transformations         Major elements         NA2O MGO AL203 SI02 K20 CA0 TI02 FE0 02 H20         Number of bulk definitions                                                                                                    |              |                            |             |           |                     |                       | mperature     | Pressure and Ter    |             |  |
| Temperature       To       Pressure (kbar)       Temperature (C)         {1:1}       {4:3}       7-y_i       670+x_i'20         Bulk Composition       Mumber of Component Transformations       Major elements         NA2O MGO AL203 SJ02 K20 CA0 TI02 FE0 02 H20       Number of bulk definitions                                                                                                    |              | Dressure and               |             |           |                     |                       |               |                     |             |  |
| From       To       Pressure (kbar)       Temperature (C)         (1;1)       (4;3)       7-y_i       670+x_i'20         Bulk Composition        Number of Component Transformations         Major elements       NA20 MGO AL203 SI02 K20 CA0 TI02 FE0 02 H20         Number of bulk definitions                                                                                                    |              |                            | Tomporeture |           |                     |                       |               |                     |             |  |
| Bulk<br>Composition<br>Number of Component Transformations<br>Major elements<br>NA20 MG0 AL203 SI02 K20 CA0 TI02 FE0 02 H20<br>Number of bulk definitions                                                                                                    |              | 670+x i*20                 |             |           |                     | Pressure (I           | To            | From                | remperature |  |
| Bulk Composition<br>Number of Component Transformations<br>Major elements<br>NA20 MG0 AL203 SI02 K20 CA0 TI02 FE0 02 H20<br>Number of bulk definitions                                                                                                    |              | 0+X_120                    | 011         |           |                     |                       | [4,0]         | 1.17                |             |  |
| Bulk Composition<br>Number of Component Transformations<br>Major elements<br>NA20 MG0 AL203 SI02 K20 CA0 TI02 FE0 02 H20<br>Number of bulk definitions                                                                                                    |              |                            |             |           |                     |                       |               |                     |             |  |
| Bulk Composition Number of Component Transformations Major elements NA20 MGO AL203 SI02 K20 CA0 TI02 FE0 02 H20 Number of bulk definitions                                                                                                    |              |                            |             |           |                     |                       | ·             | Bulk Composition    |             |  |
| Bulk<br>Composition                                                                                                    |              |                            |             |           |                     | rmations              | ponent Trans  | Number of Com       |             |  |
| Bulk Composition Major elements NA20 MGO AL203 Sl02 K20 CA0 TI02 FE0 02 H20 Number of bulk definitions                                                                                                    |              |                            |             |           |                     |                       |               |                     |             |  |
| Bulk<br>Composition Number of bulk definitions                                                                                                    |              | Major elements             |             |           |                     |                       |               |                     |             |  |
| Composition Number of bulk definitions                                                                                                    |              | Bulk                       |             |           |                     |                       |               |                     |             |  |
|                                                                                                    |              | Number of bulk definitions |             |           |                     |                       |               |                     |             |  |
| 1                                                                                                    |              |                            |             |           |                     |                       |               | 1                   |             |  |
| From To NA2O,MGO,AL2O3,SIO2,K2O,CAO,TIO2,FEO,O2,H2O,ma                                                                                                    | nass         | ,FEO,O2,H                  | AO, TIO2,   | 02,K2O,C  | L2O3,SIC            | NA2O,MGC              | То            | From                |             |  |
| {1;1} {4;3} 1.82,3,28,20,45,56,97,4,09,1,56,1,05,8,50,16,1,96,100                                                                                                    | 0            | 5,0.16,1.96                | 6,1.05,8.5  | ,4.09,1.5 | 45,56.97            | 1.82,3.28             | {4;3}         | {1;1}               |             |  |

Figure 8 - Rcrust GUI with Example1 (Example\_simple) parameters loaded. The GUI consists of a number of tabs. The Input Parameters tab sets the size, P-T conditions and bulk composition (X) of the simulation.

This example calculates the phases encountered at points in P-T-X space. Input parameters are grouped into collapsible panels:

• Size Panel

The **Size** panel sets the number of points in the simulation (here 4 points in the **X** direction multiplied by 3 in the **Y** direction). Points in the simulation space are identified by **tuples** written as  $\{x_i, y_i\}$  where i denotes the current point.

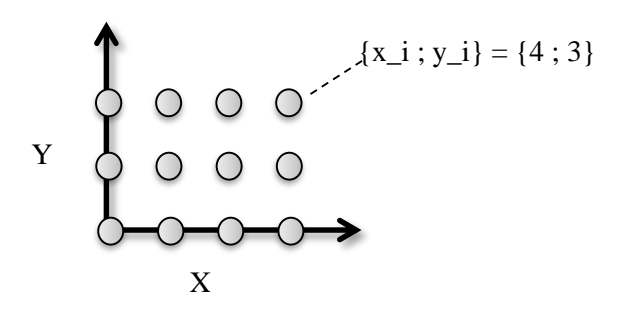

Figure 9 – Simulation space with point coordinates defined by tuples {x\_i ; y\_i}

• Pressure and Temperature Panel

Parameters in the simulation space are filled by a number of definitions. Each unique definition is applied over a range between the tuples **From** {  $x_a$ ;  $y_a$  } and **To** {  $x_b$ ;  $y_b$  } where a and b denote the start and end points of a rectangular range. Each definition sets its attributes as constants or as functions of the point's position. **X** and **Y** positions of points are accessed by the variables  $x_i$  and  $y_i$  respectively. In the **Pressure and Temperature Panel** we set the Pressure in kilobars and

Temperature in degrees Celsius for each point. In this example **Pressure** decreases along the y-axis by 1 kbar per point (7-y\_i) and **Temperature** increases along the x-axis by 20 °C per point (670+x\_i\*20).

• Bulk Composition Panel

The **bulk composition** of the system is made up of a number of major elements expressed as wt.% elemental oxides. For this simple example we define the bulk composition to be constant across the full P-T space, and we give it the value of the average amphibolite-facies pelite composition considered in (Mayne et al. 2016).

|                                                                                            | Na <sub>2</sub> O | MgO  | Al <sub>2</sub> O <sub>3</sub> | SiO <sub>2</sub> | K <sub>2</sub> O | CaO  | TiO <sub>2</sub> | FeO | <b>O</b> 2 | H <sub>2</sub> O |
|--------------------------------------------------------------------------------------------|-------------------|------|--------------------------------|------------------|------------------|------|------------------|-----|------------|------------------|
| wt.%                                                                                       | 1.82              | 3.28 | 20.45                          | 56.97            | 4.09             | 1.56 | 1.05             | 8.5 | 0.16       | 1.96             |
| Table 1 – Average amphibolite facies pelite composition considered in (Mayne et al. 2016). |                   |      |                                |                  |                  |      |                  |     |            |                  |

To get started let's run a reconnaissance simulation:

#### 4. Click the Run button from the Rcrust toolbar

This will save inputs in the Rcrust GUI and launch the calculation procedure into the R console. Navigate to the R console now. The R console should now have a few lines of text in it (like the figure below): If your simulation successfully initialized like the one below then we are ready to start the calculation. If your console failed to initialize the program try reloading the original "Example1" file by closing Rcrust then starting from step 1 again, if problems persist try reinstalling Rcrust or report the problem to the developers (mjmayne@outlook.com).

| 🥂 RGui (32-bit)                                                                                                    | -       |     | $\times$ |
|----------------------------------------------------------------------------------------------------|---------|-----|----------|
| <u>F</u> ile <u>E</u> dit <u>V</u> iew <u>M</u> isc <u>P</u> ackages <u>W</u> indows <u>H</u> elp                                                                                                  |         |     |          |
| 2 4 I I I I I I I I I I I I I I I I I I                                                                                                    |         |     |          |
|                                                                                                    |         |     |          |
| R Console                                                                                                    |         |     | × (      |
| Type 'demo()' for some demos, 'help()' for on-line help, or<br>'help.start()' for an HTML browser interface to help.<br>Type 'q()' to quit R.                                                      |         |     |          |
| [Previously saved workspace restored]                                                                                                    |         |     |          |
| Listening on http://127.0.0.1:7418                                                                                                    |         |     |          |
| Initializing bulk composition                                                                                                    |         |     |          |
| Bulk composition defined from inputs<br>P-T-X space under investigation with $x = 4$ and $y = 3Creating bulk compositions from definitions in configurationDone with bulk composition preparation$ | file    |     |          |
| Creating meemum build file<br>Created meemum build file as D:/Rcrust/bin/parse_meem.dat                                                                                                    |         |     |          |
| Initializing PT conditions<br>Calculating PT conditions from inputs<br>Done with PT conditions                                                                                                    |         |     |          |
| No phase addition.<br>Done with phase addition options                                                                                                    |         |     |          |
| No phase extraction.<br>Done with phase extraction options                                                                                                    |         |     |          |
| Done with dependence determination                                                                                                    |         |     |          |
| Initiation succesful:                                                                                                    |         |     |          |
| Please read the above lines and make sure this is what you<br>Choose "n" to abort or press [enter] to continue                                                                                     | u wante | ed. |          |
|                                                                                                    |         |     | ~        |
| <                                                                                                    | _       |     | >        |

Figure 10 - The Rcrust calculation is launched into the R Console which tracks the calculation progress and is currently waiting for a response to continue or to abort.

5. Click anywhere in the R console to activate it then press [enter] to continue

The calculation will run for 12 points :4 in the X direction by 3 in the Y direction. The results will automatically be saved to file and you will be prompted to select outputs.

# 6. Once the calculation is complete, navigate back to the Rcrust GUI and Select the Outputs tab

Here we see a compilation data file for the points in our simulation. To compare points, click the "Select Output" drop down and choose "Grid".

#### 7. Choose "Grid" under "Select Output"

Grid allows easy comparisons between points for example choose:

- Select Output = Grid
  - Variable = wt% and Melt\_rs

#### 8. Choose Variable="wt%" and "Melt\_rs"

The output should now match Figure 11. This shows us the amount of melt in the Reactive Subsystem (RS) over our point selection in P-T-X space. Remember we set temperature to increase along the x-axis and pressure to decrease along the y-axis. With that in mind, we see that the solidus (boundary between liquid and solid) at lower pressures is crossed by lower temperatures (this is a good illustration of the pressure dependence of melting).

For further outputs you can deal directly with the data in the R console (hint: you can plot data directly into GCDkit). To access the data in R console, click the "Console" button on the Rcrust toolbar to launch a browser access. To return to the Rgui at any point type "c" then press [enter].

| /lelt | t_rs wt | % on ( | (X,Y) gi   | rid   |                                               |
|-------|---------|--------|------------|-------|-----------------------------------------------|
|       | V1      | V2     | <b>V</b> 3 | V4    | Figure 11 – Grid output Data for Example_sin  |
| 1     | 0.00    | 0.00   | 12.59      | 14.91 | showing weight percentage of melt in the reac |
| 2     | 0.00    | 8.74   | 10.21      | 11.26 | subsystem for the F-1-X points selected       |
| 3     | 0.00    | 8.20   | 9.07       | 10.32 |                                               |

To view a graphical output of this data toggle the "View" selection to "Plot". This will plot a filled contour graph of the selected data which can be saved directly as a .ps file through the "Save To File" button at the bottom of the selection panel.

# 9. Toggle the "View" selection from "Data" to "Plot" and choose "Bottom Axis" as "Temperature", "Left Axis" as "Pressure"

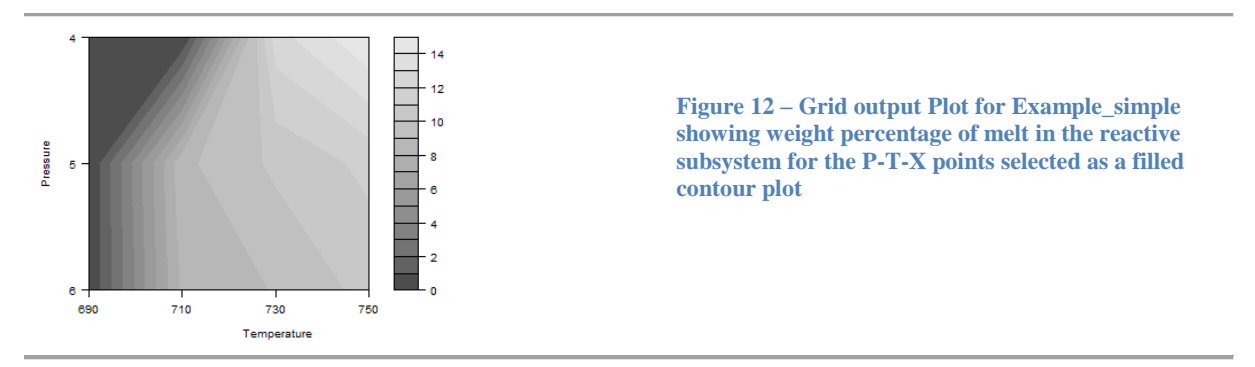

#### Example2 – Phase extraction

Phase extractions can remove phases from the reactive subsystem. This is used to simulate scenarios such as melt loss or fractional crystallization.

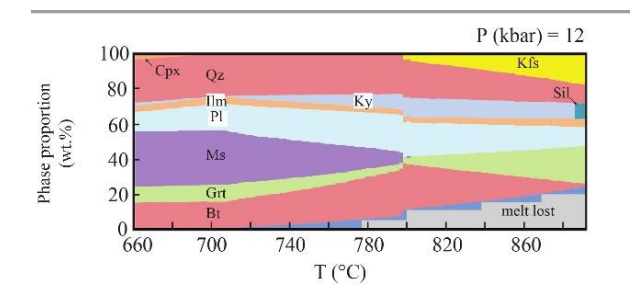

**Figure 13 – Example of melt extraction along a P-T-X path from** (Mayne et al. 2016): Weight percentage of phases verses temperature in degrees Celsius for a fixed pressure of 12 kbar. Starting composition taken as an average amphibolite facies pelite (Table 1). Melt is extracted whenever a 7 vol.% threshold is met.

Let's perform melt extraction along a path in the P-T-X space explored by Example1.

1. Load Example2 by opening Rcrust, typing 'Example2' in working file and clicking "Load"

To ensure that we do not overwrite any data lets rename the Working File.

2. Rename the file by typing "Example\_extract" into Working File then click the Save button from the Rcrust toolbar

This will save the current Rcrust GUI inputs into a new file named "Example\_extract". The Rcrust GUI should now look like the images below:

|                                                                        | Projects        | Directory C:/R        | crust/Project | ts         | Working File Example2 |                         |                                                        | Projects Dire    | ctory C:/          | C:/Rcrust/Projects |           |         | Working File Example2 |         |         |  |
|------------------------------------------------------------------------|-----------------|-----------------------|---------------|------------|-----------------------|-------------------------|--------------------------------------------------------|------------------|--------------------|--------------------|-----------|---------|-----------------------|---------|---------|--|
| Rcrust                                                                 |                 |                       | Save          | Load       | Run Clear             | Run Clear Console Close |                                                        | Rcru             | st                 |                    | Save      | Load    | Ru                    | n Clear | Console |  |
| <pre>le saved to C:/Rcrust/Projects/Example2/Inputs/Example2.txt</pre> |                 |                       |               |            |                       |                         | Loaded C:/Rcrust/Projects/Example2/Inputs/Example2.txt |                  |                    |                    |           |         |                       |         |         |  |
| nput Parame                                                            | ters Phase Ma   | nipulations           | Modelling O   | ptions     | Outputs               |                         |                                                        | Input Parameters | Phase Manipul      | ations             | Modelling | Options | Outp                  | uts     |         |  |
| Size<br>X                                                              | Y               |                       |               |            |                       |                         |                                                        | Phase Addition   | <br>               |                    |           |         |                       |         |         |  |
|                                                                        |                 |                       |               |            |                       |                         |                                                        | Perform Phase    | e Addition?        |                    |           |         |                       |         |         |  |
| Pressure and<br>Number of P                                            | Temperature     |                       |               |            |                       |                         |                                                        | Phase Extraction | -                  |                    |           |         |                       |         |         |  |
| 1                                                                      |                 |                       |               |            |                       |                         |                                                        | Perform Phase    | e Extraction?      |                    |           |         |                       |         |         |  |
| From                                                                   | То              | Pressure              | (kbar)        |            | Temperature           | (C)                     |                                                        | Phases for extra | action             |                    |           |         |                       |         |         |  |
| {1;1}                                                                  | {25;1}          | 12                    |               |            | 760+x_i*5             |                         |                                                        | Melt             |                    |                    |           |         |                       |         |         |  |
|                                                                        |                 |                       |               |            |                       |                         |                                                        | Number of extra  | action definitions |                    |           |         |                       |         |         |  |
| Bulk Compos                                                            | ition           |                       |               |            |                       |                         |                                                        | 1                |                    |                    |           |         |                       |         |         |  |
| Number of C                                                            | omponent Trans  | ormations             |               |            |                       |                         |                                                        | From             | То                 | Conditio           | n         |         |                       |         |         |  |
|                                                                        |                 |                       |               |            |                       |                         |                                                        | {1:1}            | {25:1}             | Melt,>=            | ,7,wt%    |         |                       |         |         |  |
| Major eleme                                                            | nts             |                       |               |            |                       |                         |                                                        | Melt             |                    |                    |           |         |                       |         |         |  |
| NA2O MG                                                                | 0 AL203 SI02    | (20 CAO T <b>I</b> O2 | 2 FEO 02      | H2O        |                       |                         |                                                        | 100%             |                    |                    |           |         |                       |         |         |  |
| Number of b                                                            | ulk definitions |                       |               |            |                       |                         |                                                        |                  |                    |                    |           |         |                       |         |         |  |
| 2                                                                      |                 |                       |               |            |                       |                         |                                                        |                  |                    |                    |           |         |                       |         |         |  |
| From                                                                   | То              | NA2O,MG               | 0,AL203,S     | O2,K2O,C   | CAO, TIO2, FEO, O2,   | H2O,mass                |                                                        |                  |                    |                    |           |         |                       |         |         |  |
| {1;1}                                                                  | {1;1}           | 1.82,3.2              | 8,20.45,56.9  | 7,4.09,1.5 | 56,1.05,8.5,0.155,1   | .96,100                 |                                                        |                  |                    |                    |           |         |                       |         |         |  |
| From                                                                   | То              | NA2O,MG               | 0,AL203,S     | Ю2,K2O,C   | CAO, TIO2, FEO, O2,   | H2O,mass                |                                                        |                  |                    |                    |           |         |                       |         |         |  |
|                                                                        | (05.4)          |                       |               |            |                       |                         |                                                        |                  |                    |                    |           |         |                       |         |         |  |

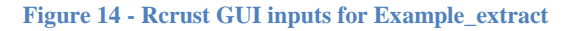

This example calculates an open system dependent path in P-T-X space. The bulk composition of the Reactive Subsystem is altered by phase manipulations encountered along the path. Phase Manipulations are grouped into collapsible panels:

Phase Addition

Phases such as intruding fluids, segregated melts or residual crystals can be incorporated into the reactive subsystem. These additions are defined by the major elemental oxides chosen in "Bulk composition".

• Phase Extraction

Phases in the reactive subsystem can be extracted when set conditions are met. These conditions are defined as logical arguments such as "TRUE"/"FALSE" to extract for every point/no points respectively. Alternatively a logical argument can be built of the form "phase,operand,value,unit" where phase = name of the phase/solution model, operand = (<,<=,==,>=,>,!=), value = a number and unit = the phase property to test. In this example we want to trigger extraction whenever a melt threshold is reached so our conditional argument is "Melt,>=,7,wt%". \*note that each argument in the condition is separated by a comma.

When the condition is met phase extraction is triggered on the reactive subsystem. For each phase listed in **Phases for Extraction** we need to define the amount of the phase to extract. This can be a numeric value (interpreted as grams relative to the starting mass in grams defined in the Bulk Composition Panel), or a percentage of the current value. In this example we extract all melt (100%).

| Phase Extrac | ction                 |               |  |
|--------------|-----------------------|---------------|--|
| Perform F    | hase Extraction?      |               |  |
| Phases for e | extraction            |               |  |
| Melt         |                       |               |  |
| Number of e  | extraction definition | ns            |  |
| 1            |                       |               |  |
| From         | То                    | Condition     |  |
| {1;1}        | {25;1}                | Melt,>=,7,wt% |  |
| Melt         |                       |               |  |
| 100%         |                       |               |  |

Figure 15 - Phase extraction definition for Example\_extract

To save you time we have pre-run this calculation so you can directly view the results by selecting the **Outputs** tab.

#### 3. Select the Outputs tab in the Rcrust GUI

A custom output selection is available for viewing phase abundances along a path.

#### 4. Choose "Phase Abundance Along Path" under "Select Output"

Here you can select which axis the path traverses (axis), which path you wish to consider (path), select the (Start Point) and (End Point) of the path and add a label for the column names.

#### 5. Set "End Point" as 25

The output should now match Figure 16.

|  | • | R | cru | st |
|--|---|---|-----|----|
|  |   |   |     |    |

| Projects Directory          | C:/Rcrust/Projects   | Example_extract  | Save        |       | Load | Run    |       |
|-----------------------------|----------------------|------------------|-------------|-------|------|--------|-------|
|                             |                      |                  |             | Clear | C    | onsole | Close |
| Recults cauged to Co./Remus | +/Projects/Example a | tract/Evample.ev | tract PData |       |      |        |       |

Calculation complete, Results saved to C:/Rcrust/Projects/Example\_extract/Example\_extract.RData Select outputs throught the 'Outputs' tab

| Input Parameters Phase Manipulat | ons Modeling Options | Outpu     | its      |           |          |          |       |       |       |       |       |       |       |       |       |
|----------------------------------|----------------------|-----------|----------|-----------|----------|----------|-------|-------|-------|-------|-------|-------|-------|-------|-------|
| Phase Aliases                    | Phase adundar        | nce vs Te | emperatu | ire(C) fo | or {1;1} | to {25;1 | }     |       |       |       |       |       |       |       |       |
|                                  |                      | 765       | 770      | 775       | 780      | 785      | 790   | 795   | 800   | 805   | 810   | 815   | 820   | 825   | 830   |
|                                  | Gt_rs                | 19.13     | 19.14    | 19.49     | 21.17    | 21,21    | 22.22 | 23,29 | 24.11 | 24,28 | 25.54 | 26,51 | 27,48 | 27.67 | 27.72 |
| Select Output                    | Melt_rs              | 3.92      | 4.35     | 0.00      | 5.63     | 5.92     | 6.31  | 0.00  | 0.33  | 0.41  | 1.00  | 1.48  | 1.97  | 2.15  | 2.21  |
| Phase Abundance Along Path 🔹     | Mica_rs              | 26.89     | 26.27    | 12.64     | 0.00     | 0.00     | 0.00  | 0.00  | 0.00  | 0.00  | 0.00  | 0.00  | 0.00  | 0.00  | 0.00  |
| View                             | Bio_rs               | 8,68      | 8.67     | 9,59      | 8,59     | 8.45     | 7.22  | 5.77  | 4.81  | 4.56  | 2,93  | 1.56  | 0,39  | 0.15  | 0.00  |
| Data                             | Fsp_rs               | 17.69     | 17.81    | 13.58     | 9.05     | 8.92     | 8.42  | 8.14  | 7.57  | 7.66  | 7.12  | 7.14  | 6.47  | 6.35  | 6.70  |
| Axis                             | llm_rs               | 2.35      | 2.35     | 2.23      | 2.31     | 2.32     | 2.39  | 2.48  | 2.53  | 2.55  | 2.66  | 2.78  | 2.88  | 2.90  | 2.91  |
| ×                                | ky_rs                | 1.54      | 1.72     | 6.73      | 11,00    | 10,93    | 10.76 | 10,48 | 10.37 | 10,31 | 10.00 | 9,67  | 9,48  | 9.44  | 9.37  |
|                                  | q_rs                 | 19.81     | 19.67    | 17.32     | 14.45    | 14.37    | 13.95 | 13.45 | 13.12 | 13.03 | 12.47 | 11.98 | 11.54 | 11.45 | 11.38 |
| Path                             | Mic_rs               | 0.00      | 0.00     | 8.81      | 18.18    | 18.25    | 19.11 | 19.99 | 20.77 | 20.81 | 21.89 | 22.47 | 23.39 | 23.49 | 23.32 |
| 1 •                              | ru_rs                | 0.00      | 0.00     | 0.00      | 0.00     | 0.00     | 0.00  | 0.00  | 0.00  | 0.00  | 0.00  | 0.00  | 0.00  | 0.00  | 0.00  |
| Start Point                      | Bulk_rs              | 100.00    | 100.00   | 90.38     | 90.38    | 90.38    | 90.38 | 83.60 | 83.60 | 83.60 | 83.60 | 83.60 | 83.60 | 83.60 | 83.60 |
| 1 *                              | Melt_es              | 0.00      | 0.00     | 9.62      | 0.00     | 0.00     | 0.00  | 6.78  | 0.00  | 0.00  | 0.00  | 0.00  | 0.00  | 0.00  | 0.00  |
|                                  | Bulk_es              | 0.00      | 0.00     | 9.62      | 0.00     | 0.00     | 0.00  | 6.78  | 0.00  | 0.00  | 0.00  | 0.00  | 0.00  | 0.00  | 0.00  |
| End Point                        | Melt_es_cumul        | 0.00      | 0.00     | 9.62      | 9.62     | 9.62     | 9.62  | 16.40 | 16.40 | 16.40 | 16.40 | 16.40 | 16,40 | 16.40 | 16.40 |
| 25 *                             | Bulk_es_cumul        | 0.00      | 0.00     | 9.62      | 9.62     | 9.62     | 9.62  | 16.40 | 16.40 | 16.40 | 16.40 | 16.40 | 16.40 | 16.40 | 16.40 |
| Column Names                     |                      |           |          |           |          |          |       |       |       |       |       |       |       |       |       |
| Temperature(C) •                 |                      |           |          |           |          |          |       |       |       |       |       |       |       |       |       |
| File type                        |                      |           |          |           |          |          |       |       |       |       |       |       |       |       |       |
| .csv 👻                           |                      |           |          |           |          |          |       |       |       |       |       |       |       |       |       |
| Save To File                     |                      |           |          |           |          |          |       |       |       |       |       |       |       |       |       |

Figure 16 – Phase Abundance Along Path output for Example\_extract showing mass of each phase in the full system (FS) across the P-T-X points selected.

This output highlights a few key features of the phase extraction function:

• The first melt extraction event extracts more than 7 wt% melt (relative to the full system)(red box) even though the melt extraction threshold was set to be 7 wt%

Reason -> Evaluations are only performed at each point thus if the resolution (number of points) is low then large changes can occur between each point. (the previous point (orange box) had less than 7 wt% melt so did not exceed the melt extraction threshold.

• Subsequent melt extraction events may appear less than the melt extraction threshold (green boxes)

Reason -> The melt extraction threshold is evaluated relative to the Reactive Subsystem (which itself is shrinking due to melt extraction events) thus equivalent proportions of melt equate to different proportions when compared to the full system (FS).

Further points to note about phase extraction are:

- Extracts are not thermodynamically re-equilibrated to the reactive subsystem or the P-T conditions and can be compilations of multiple phases in solid solution.
- The reactive subsystem is re-equilibrated after each extract so may produce new instances of a phase that were extracted.

#### Example3 - Multi-path functionality

Multiple paths can be compiled in P-T-X space to produce path-dependent P-T mode diagrams. In these diagrams a plane in P-T space is filled with points originating from dependent paths.

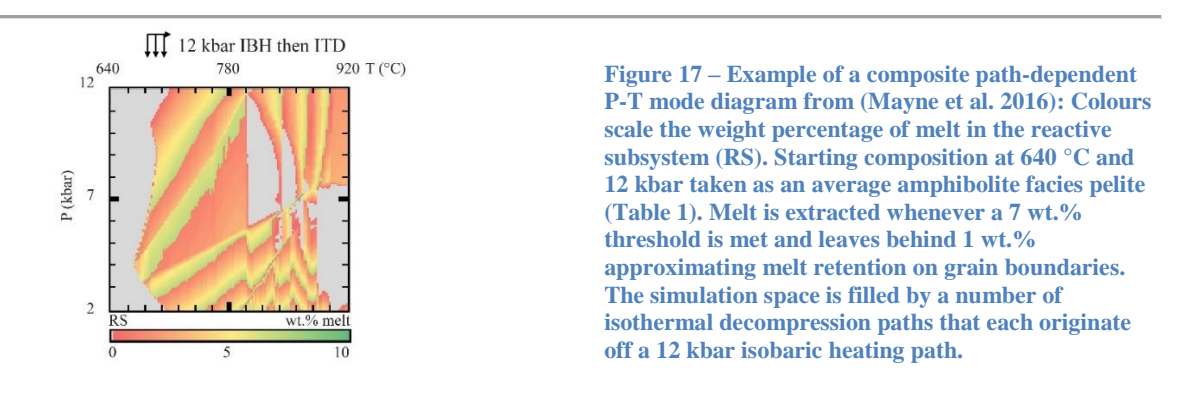

Let's create a path-dependent P-T mode diagram by decompressing off of the path investigated in Example2.

1. Load Example3 by opening Rcrust, typing 'Example3' in working file and clicking "Load"

To ensure that we do not overwrite any data lets rename the Working File.

2. Rename the file by typing "Example\_multi" into Working File then click the Save button from the Rcrust toolbar

This will save the current Rcrust GUI inputs into a new file named "Example\_multi". The Rcrust GUI should now look like Figure 18.

|                              | Projects                               | D/Rcrust/Projects                            | ctory D/Rcrust/Projects Working File Example3 Projects Directory D/Rcrust/Projects |             | D:/Rerust/Projects | acts Working File Example3 |       |                                       |                  |                          |                        |                   |           |           |       |       |      |
|------------------------------|----------------------------------------|----------------------------------------------|------------------------------------------------------------------------------------|-------------|--------------------|----------------------------|-------|---------------------------------------|------------------|--------------------------|------------------------|-------------------|-----------|-----------|-------|-------|------|
| Rc                           | rust                                   |                                              | Save                                                                               | Load        | Run C              | lear                       | Close | RCrL                                  | JST              |                          |                        |                   | Save      | Load      | Run   | Clear | Clos |
| culation con<br>lect output: | mplete, Results s<br>s throught the 'O | aved to D:/Rcrust/Projects/Ex<br>utputs' tab | cample3/Ex                                                                         | cample3.RE  | Dota               |                            |       | Calculation compl<br>Select outputs t | ete, R<br>hrough | esults say<br>t the 'Out | ed to D:/<br>puts' tab | Rcrust/Projects/I | xample3/F | xample3.P | llata |       |      |
| Input Parame                 | aters Phase Ma                         | anipulations Modelling Optic                 | xns O                                                                              | ulputs      |                    |                            |       | Input Parameter                       | rs               | Phase Mar                | nipulations            | Modelling Opt     | ions C    | lutputs   |       |       |      |
| Size                         |                                        |                                              |                                                                                    |             |                    |                            |       | Phase Addition                        |                  |                          |                        |                   |           |           |       |       |      |
| x                            | Y                                      |                                              |                                                                                    |             |                    |                            |       | Perform Pha                           | ase Ado          | dition?                  |                        |                   |           |           |       |       |      |
| 19                           | 1                                      | 1                                            |                                                                                    |             |                    |                            |       |                                       |                  |                          |                        |                   |           |           |       |       |      |
|                              |                                        |                                              |                                                                                    |             |                    |                            |       | Phase Extractic                       | m                |                          |                        |                   |           |           |       |       |      |
| Pressure an                  | d Temperature                          |                                              |                                                                                    |             |                    |                            |       | Perform Pha                           | ase Ext          | raction?                 |                        |                   |           |           |       |       |      |
| Number of I                  | PT definitions                         |                                              |                                                                                    |             |                    |                            |       | Phases for ext                        | traction         | n                        |                        |                   |           |           |       |       |      |
| 1                            |                                        |                                              |                                                                                    |             |                    |                            |       | melt(HP)                              |                  |                          |                        |                   |           |           |       |       |      |
| From                         | То                                     | Pressure (kbar)                              |                                                                                    | Tempera     | ture (C)           |                            |       | Number of ext                         | raction          | definition               | ns                     |                   |           |           |       |       |      |
| {1;1}                        | {19;11}                                | 12-(y_i-1)*0.3                               |                                                                                    | 660+(x      | _i-1)*10           |                            |       | 1                                     |                  |                          |                        |                   |           |           |       |       |      |
|                              |                                        |                                              |                                                                                    |             |                    |                            |       | From                                  | То               |                          | Condi                  | ition             |           |           |       |       |      |
|                              |                                        |                                              |                                                                                    |             |                    |                            |       | 1,1                                   | 1                | 9,11                     | melt                   | (HP),>=,7,wt%     |           |           |       |       |      |
| Bulk Compo                   | sition                                 | formations                                   |                                                                                    |             |                    |                            |       | melt(HP)                              |                  |                          |                        |                   |           |           |       |       |      |
|                              | somponent mana                         |                                              |                                                                                    |             |                    |                            |       | retain(1,wt%)                         | i i              |                          |                        |                   |           |           |       |       |      |
|                              | 1213                                   |                                              |                                                                                    |             |                    |                            |       |                                       |                  |                          |                        |                   |           |           |       |       |      |
| NA2D MC                      |                                        | K20 CA0 TIO2 EEO O2 H20                      | <b>.</b>                                                                           |             |                    |                            |       |                                       |                  |                          |                        |                   |           |           |       |       |      |
| 10420 1010                   | AL200 0102 1                           | 120 040 1102 1100 02 1120                    |                                                                                    |             |                    |                            |       |                                       |                  |                          |                        |                   |           |           |       |       |      |
| Number of I                  | oulk definitions                       |                                              |                                                                                    |             |                    |                            |       |                                       |                  |                          |                        |                   |           |           |       |       |      |
| 3                            |                                        |                                              |                                                                                    |             |                    |                            |       |                                       |                  |                          |                        |                   |           |           |       |       |      |
| From                         | То                                     | NA20,MGO,AL203,SI02,                         | K2O,CAC                                                                            | ,TIO2,FEC   | D,O2,H2O,m         | <b>ass</b>                 |       |                                       |                  |                          |                        |                   |           |           |       |       |      |
| {1:1}                        | {1:1}                                  | 1.82,3.28,20.45,56.97,4                      | .09,1.56,1                                                                         | .05,8.5,0.1 | 155, 1.96, 100     |                            |       |                                       |                  |                          |                        |                   |           |           |       |       |      |
| From                         | То                                     | NA20,MGO,AL203,SI02,                         | K20,CAC                                                                            | TIO2,FE     | 0,02,H2O,m         | ass                        |       |                                       |                  |                          |                        |                   |           |           |       |       |      |
| {2;1}                        | {19;1}                                 | rs{x_i-1;y_i}                                |                                                                                    |             |                    |                            |       |                                       |                  |                          |                        |                   |           |           |       |       |      |
| From                         | То                                     | NA20,MGO,AL203,SI02,                         | K20,CAC                                                                            | ,TIO2,FEC   | 0,02,H2O,m         | ass                        |       |                                       |                  |                          |                        |                   |           |           |       |       |      |
| 1,2                          | 19,11                                  | rs{x_i;y_i-1}                                |                                                                                    |             |                    |                            |       |                                       |                  |                          |                        |                   |           |           |       |       |      |
| Import de                    | finitions from file                    |                                              |                                                                                    |             |                    |                            |       |                                       |                  |                          |                        |                   |           |           |       |       |      |
| - mport de                   |                                        |                                              |                                                                                    |             |                    |                            |       |                                       |                  |                          |                        |                   |           |           |       |       |      |

Figure 18 - Rcrust GUI inputs for Example\_multi

This example creates a composite path-dependent P-T mode diagram. It does this by first calculating an open system isobaric heating path at 12 kbar (IBH12) and then calculating a number of isothermal decompression paths that each originate from a point on IBH12. Points along IBH12 are each dependent on the reactive subsystem of the point one to the left of itself on the x-axis. Points along decompression paths are each dependent on the point one above itself on the y-axis. Melt loss is defined to occur whenever a 7 wt.% melt threshold is met and melt is extracted until 1 wt.% melt is left behind (this is achieved using the "retain(amount,unit)" function).

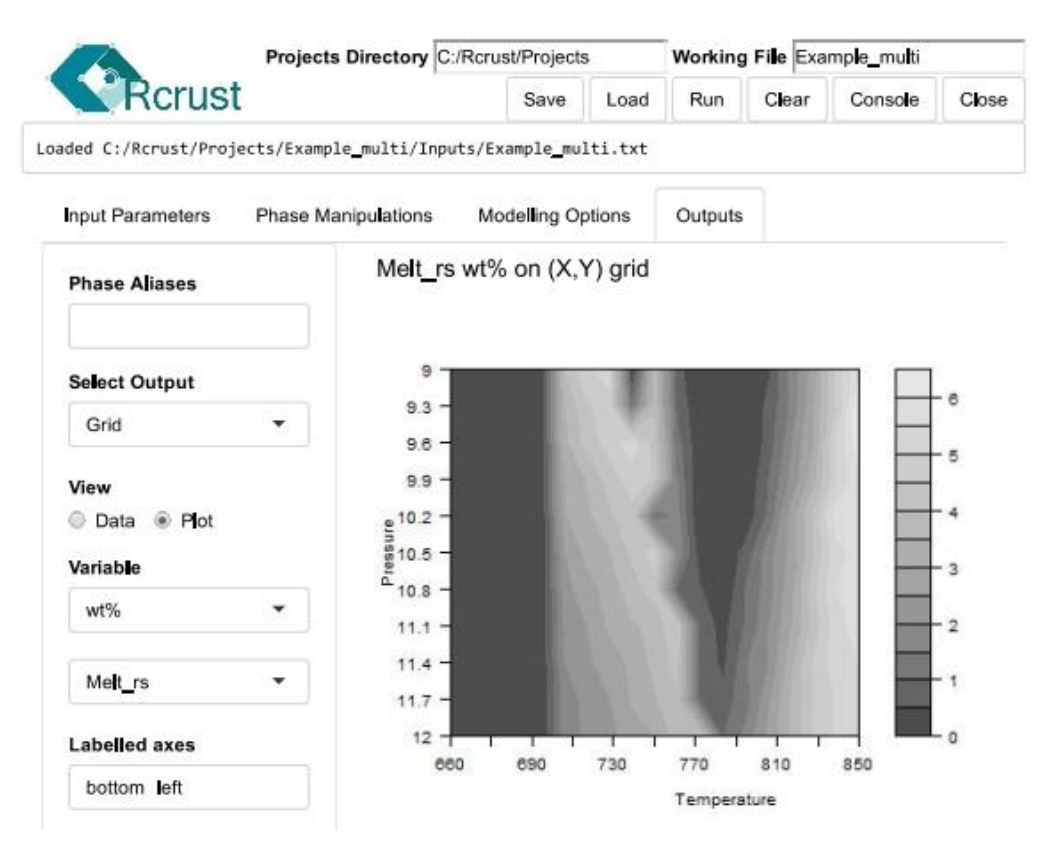

Figure 19 - Grid output for Example\_multi showing weight percent of melt in the reactive subsystem (RS)

# **REFERENCE MANUAL**

# **Rcrust File Management**

The top line of the Rcrust GUI hosts a toolbar of file management buttons. User inputs are saved in a text document (**Working File**) which is located in the Projects folder of Rcrust (**Projects Directory**). This file is written, read or run in Rcrust by the **Save**, **Load** and **Run** buttons.

|                                                        |      |            |         |       |       | Projects       |
|--------------------------------------------------------|------|------------|---------|-------|-------|----------------|
| Projects Directory D:/Rcrust/Projects                  |      | orking Fil | e Examp | ole1  |       | Working File   |
| Rcrust                                                 | Save | Load       | Run     | Clear | Close |                |
| Loaded D:/Rcrust/Projects/Example1/Inputs/Example1.txt |      |            | -       |       | -     | Rcrust Toolbar |
|                                                        |      |            |         |       |       | Status         |

#### Save

Saves the **Working File's** inputs and calculation results. Each working file is assigned its own project folder in the **Projects Directory**. Parameters currently in the Rcrust GUI are saved to the Inputs folder as a text document. Additional parameters can be passed to Rcrust by placing them in the text document after the line (# Additional Parameters). Calculation results are saved as an R workspace in the project folder.

#### Load

Loads the **Working File's** inputs and calculation results. Reads the working file from the inputs folder and loads its options in the Rcrust GUI. Replaces the current workspace with that of the **Working File's**.

#### Run

Saves the current Rcrust GUI inputs and runs the Rcrust calculation according to these parameters. Follow prompts in the R console to calculate the results. Once the results are complete you will be prompted to select outputs through the Rcrust GUI. Outputs written to file are saved in the Ouputs folder of the project Advanced users can access the results directly in the R console by pressing [esc] to activate the console (this is helpful for loading data into GCDkit). To relaunch the Rcrust GUI type 'runApp()' then press [Enter]

#### Clear

Clears current values in the Rcrust GUI

#### Console

Launches a browser in the R console giving you direct access to the coding environment and all calculated data

#### Close

Closes the Rcrust GUI. To relaunch the Rcrust GUI type 'runApp()' then press [Enter]

# **List of Parameters**

User inputs are listed here in a systematic fashion for clarity. The parameter name (the name that appears in the Rcrust GUI) is listed first followed by the variable name (the name of the variable accessible in the R console). The data type required for the parameter is listed in the second box. The third box contains possible values for the parameter and identifies any default value. Below this is a description as to what the parameter controls.

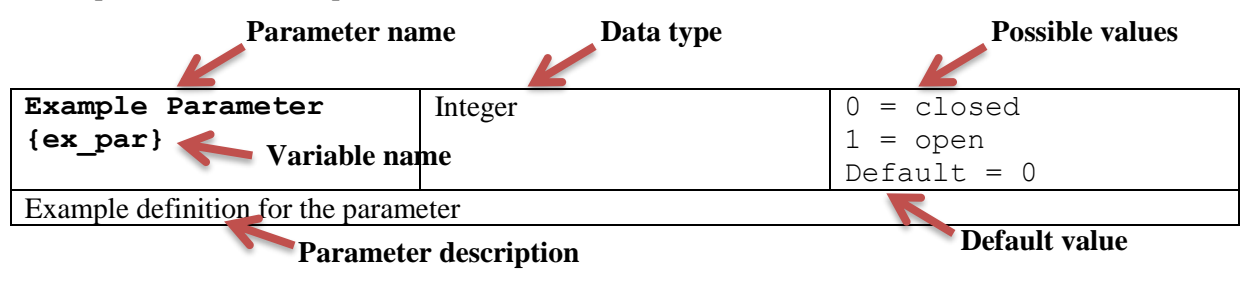

#### **Input Parameters**

#### Tuple definitions

| From<br>{pt_from_#}                | Tuple   | ${1;1} \le pt_from_# <= {x_n;y_n}$ |
|------------------------------------|---------|------------------------------------|
| The beginning of the definition se | lection |                                    |

| To<br>{pt_to_#}                    | Tuple | pt_from_#<=pt_to_#<={x_n;y_n} |
|------------------------------------|-------|-------------------------------|
| The end of the definition selectio | n     |                               |

#### Size

Specify here the size of the simulation (resolution) you want to calculate: how many points in the X and Y directions.

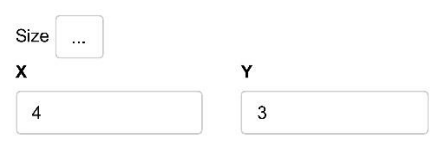

#### **User Interface**

| X                                 | Numeric     | 1< x_n |
|-----------------------------------|-------------|--------|
| {x_n}                             |             |        |
| The total number of points in the | X direction |        |

| Y<br>{y_n}                        | Numeric     | 1< y_n |
|-----------------------------------|-------------|--------|
| The total number of points in the | Y direction |        |

# Pressure and Temperature

| ı | Number of P | T definitions |                 |                 |  |
|---|-------------|---------------|-----------------|-----------------|--|
|   | 1           |               |                 |                 |  |
| F | From        | То            | Pressure (kbar) | Temperature (C) |  |
|   | {1;1}       | {19;11}       | 12-(y_i-1)*0.3  | 660+(x_i-1)*10  |  |

# **User Interface**

| Number of PT definitions<br>{n pt def} | Numeric                             | 1< n_pt_def |
|----------------------------------------|-------------------------------------|-------------|
| The number of definitions to use t     | for assigning pressure and temperat | ure values  |

| Pressure (kbar)                                                                                 | Numeric/Expression                   |      |  |  |  |  |
|-------------------------------------------------------------------------------------------------|--------------------------------------|------|--|--|--|--|
| {pressure_#}                                                                                    |                                      |      |  |  |  |  |
| The pressure in kilobars of the Reactive Subsystem (RS). *(1 kbar = 0.1 GPa = 986,92 atm).      |                                      |      |  |  |  |  |
| This can be a constant or an expression built using the variables "x i" or "y i", real numbers, |                                      |      |  |  |  |  |
| multiplication(*), division(/),addi                                                             | tion(+), subtraction(-) or exponents | (^). |  |  |  |  |

| Temperature (°C)                                                                                                    | Numeric/Expression                  |      |  |  |  |  |
|----------------------------------------------------------------------------------------------------|-------------------------------------|------|--|--|--|--|
| {temperature_#}                                                                                                    |                                     |      |  |  |  |  |
| The temperature in degrees Celsius of the Reactive Subsystem (RS). $*(1 \circ C = 274.15 \text{ K} = 33.8 \circ \text{F})$ |                                     |      |  |  |  |  |
| This can be a constant or an expression built using the variables "x i" or "y i", real numbers,                            |                                     |      |  |  |  |  |
| multiplication(*), division(/),addi                                                                                        | tion(+),subtraction(-) or exponents | (^). |  |  |  |  |

# Input File

| {pt_def}                           | String                             | Options: input |
|------------------------------------|------------------------------------|----------------|
| The method of pt definition. *pt c | lefinition from file still to come |                |

| {pt_definitions}                       | Listed Definition                                                            |  |  |  |
|----------------------------------------|------------------------------------------------------------------------------|--|--|--|
| Pressure and temperature definition    | ons of the form                                                              |  |  |  |
| pt_definitions<-list("{x_a,y_a}_{      | pt_definitions<-list("{x_a,y_a}_{x_b,y_b}]"=c("pressure_#","temperature_#"), |  |  |  |
| "{ $x_a,y_a$ }_{ $x_b,y_b$ }"=c("press | ure_#","temperature_#"))                                                     |  |  |  |

# Bulk composition

|                                            |                      | initiations .                                                                                                    |
|--------------------------------------------|----------------------|----------------------------------------------------------------------------------------------------|
| 1                                          |                      |                                                                                                    |
| Replace                                    | New                  | NA2O,MGO,AL2O3,SIO2,K2O,CAO,TIO2,MNO,FEO,NIO,ZRO2,CL2,O2,H2                                                                                                  |
| component                                  | component            | 0,0,0,0,0,0,0,0,0,0,0,0,5,0,0                                                                                                    |
| 02                                         | 0                    |                                                                                                    |
| Major element                              | s                    |                                                                                                    |
| NA2O MGO                                   | AL203 SIO2 K         | 20 CAO TIO2 FEO O H2O                                                                                                    |
|                                            |                      |                                                                                                    |
| Number of bu                               | lk definitions       |                                                                                                    |
| Number of bu<br>2<br>From                  | lk definitions<br>To | NA20,MGO,AL203,SI02,K20,CA0,TI02,FE0,0,H20,mass                                                                                                    |
| Number of bu<br>2<br>From<br>{1;1}         | To<br>{1;1}          | NA20,MGO,AL203,SI02,K20,CAO,TI02,FEO,O,H2O,mass<br>1.82,3.28,20.45,56.97,4.09,1.56,1.05,8.5,0.31,1.96,100                                                    |
| Number of bu<br>2<br>From<br>{1;1}<br>From | To<br>{1;1}<br>To    | NA20,MGO,AL203,SIO2,K20,CA0,TIO2,FE0,O,H20,mass<br>1.82,3.28,20.45,56,97,4.09,1.56,1.05,8.5,0.31,1.96,100<br>NA20,MGO,AL203,SIO2,K20,CA0,TIO2,FE0,O,H20,mass |

# User interface

| Number of Component                                                                          | Numeric                   | 0<= n_comp_trans |  |
|----------------------------------------------------------------------------------------------|---------------------------|------------------|--|
| Transformations                                                                              |                           |                  |  |
| {n_comp_trans}                                                                               |                           |                  |  |
| The number of component transformations to apply to the currently available oxide components |                           |                  |  |
| NA2O,MGO,AL2O3,SIO2,K2O,                                                                     | CAO,TIO2,MNO,FEO,NIO,ZRO2 | ,CL2,02,H2O,C02  |  |

| Replace component                              | String                    |                 |  |  |  |
|------------------------------------------------|---------------------------|-----------------|--|--|--|
| {old_comp_#}                                   |                           |                 |  |  |  |
| The current component to replace, options are: |                           |                 |  |  |  |
| NA2O,MGO,AL2O3,SIO2,K2O,                       | CAO,TIO2,MNO,FEO,NIO,ZRO2 | ,CL2,02,H2O,C02 |  |  |  |

| New component                  | String                              | <6 characters, All capitals       |
|--------------------------------|-------------------------------------|-----------------------------------|
| {new_comp_#}                   |                                     |                                   |
| The name of the new component. | This name must consist of less that | n 6 characters and must be all in |
| capital letters.               |                                     |                                   |

| NA2O,MGO,                                | Comma-separated numeric            |                               |
|------------------------------------------|------------------------------------|-------------------------------|
| {comp_#}                                 |                                    |                               |
| The value of the new component           | as a factor of the components :    |                               |
| NA2O,MGO,AL2O3,SIO2,K2O,                 | CAO,TIO2,MNO,FEO,NIO,ZRO2,         | ,CL2,02,H2O,C02. This must be |
| a string of 15 comma separated nu        | umbers of which a total of no-more | -than 11 can be non-zero. For |
| example, if we wish to use the con       | mponent O instead of O2 we would   | l use:                        |
| 0,0,0,0,0,0,0,0,0,0,0,0,0,0,0,0,0,0,0,0, |                                    |                               |
| If we wish to use FE2O3 we would         | ld use:                            |                               |
| 0,0,0,0,0,0,0,0,2,0,0,0,0.5,0,0          |                                    |                               |

| Major elements                                                                               | Comma-separated-strings   |                 |  |  |  |
|----------------------------------------------------------------------------------------------|---------------------------|-----------------|--|--|--|
| {major_elements}                                                                             |                           |                 |  |  |  |
| The major element oxides used to define the bulk composition. The available components are : |                           |                 |  |  |  |
| NA2O,MGO,AL2O3,SIO2,K2O,                                                                     | CAO,TIO2,MNO,FEO,NIO,ZRO2 | ,CL2,02,H2O,C02 |  |  |  |

| Number of bulk definitions<br>{n bulk def} | Numeric                             | 1<= n_bulk_def |
|--------------------------------------------|-------------------------------------|----------------|
| The number of definitions to use           | for assigning bulk compositional va | llues.         |

| NA2O,MGO,,mass                                                                                       | Comma-separated-                  |                                        |  |  |
|----------------------------------------------------------------------------------------------------|-----------------------------------|----------------------------------------|--|--|
|                                                                                                    | values/expressions                |                                        |  |  |
| The wt.% of each elemental ox                                                                        | ide listed in "Major elements" (a | bove) as well as the relative starting |  |  |
| mass (in grams) of the Reactive Subsystem (RS).                                                      |                                   |                                        |  |  |
| Expressions can use real numbers, r operators, x_i, y_i, x_n, y_n and any tuples of the form xs{#;#} |                                   |                                        |  |  |
| where xs is any of rs,as,es,fs an                                                                    | d # uses real numbers, r operator | rs, x_i, y_i, x_n and/or y_n           |  |  |

| Import definitions from file                                                                           | Boolean | TRUE = Import from file      |  |  |
|----------------------------------------------------------------------------------------------------|---------|------------------------------|--|--|
| {bulk_def_file}                                                                                        |         | FALSE = definition via input |  |  |
| Choose whether bulk definitions are read from input or imported from a text file (.txt) located in the |         |                              |  |  |
| Inputs folder.                                                                                         |         |                              |  |  |

| Bulk file                                                                                                    |                                                                       | C                                                                                                    | haracter s                                                                                                    | string                                                                         |                                                                                                    | e.g. bu   | ılk.txt       |                                                                                                    |                                      |
|----------------------------------------------------------------------------------------------------|-----------------------------------------------------------------------|----------------------------------------------------------------------------------------------------|----------------------------------------------------------------------------------------------------|--------------------------------------------------------------------------------|----------------------------------------------------------------------------------------------------|-----------|---------------|----------------------------------------------------------------------------------------------------|--------------------------------------|
| {bulk_file}                                                                                                    |                                                                       |                                                                                                    |                                                                                                    |                                                                                |                                                                                                    |           |               |                                                                                                    |                                      |
| The name of the in                                                                                                    | nput file                                                             | containi                                                                                                    | ing the bu                                                                                                    | ılk compo                                                                      | sition defi                                                                                                    | initions  | (the na       | me must                                                                                                    | end with .tx                         |
| The bulk file must                                                                                                    | t be a tab                                                            | delimit                                                                                                    | ed text fi                                                                                                    | le (.txt) co                                                                   | ntaining t                                                                                                    | the colui | mns "F        | rom", "T                                                                                                    | o", your                             |
| selection of major                                                                                                    | element                                                               | s and "N                                                                                                    | Aass" Fo                                                                                                    | r example                                                                      |                                                                                                    |           |               | ,                                                                                                    | <i>,</i> <b>,</b>                    |
| serection of major                                                                                                    | 0101110110                                                            | o una m                                                                                                    | 1455 110                                                                                                    | i enampre                                                                      | •                                                                                                    |           |               |                                                                                                    |                                      |
|                                                                                                    |                                                                       |                                                                                                    |                                                                                                    |                                                                                |                                                                                                    |           |               |                                                                                                    |                                      |
| 📃 bulk.txt - Notepad                                                                                                    |                                                                       |                                                                                                    |                                                                                                    |                                                                                |                                                                                                    | —         |               | ×                                                                                                    |                                      |
| <u>File Edit Format</u>                                                                                                    | <u>/</u> iew <u>H</u> elp                                             |                                                                                                    |                                                                                                    |                                                                                |                                                                                                    |           |               |                                                                                                    |                                      |
| FROM TO                                                                                                    | NA20                                                                  | MGO                                                                                                    | AL203                                                                                                    | SI02                                                                           | CAO                                                                                                    | FE0       | MASS          | ~                                                                                                    |                                      |
|                                                                                                    |                                                                       |                                                                                                    |                                                                                                    |                                                                                |                                                                                                    |           |               |                                                                                                    |                                      |
| 1:1 1:2                                                                                                    | 0.53                                                                  | 25.8                                                                                                    | 6.93                                                                                                    | 48.15                                                                          | 7.02                                                                                                    | 10.93     | 100           |                                                                                                    |                                      |
| 1;1 1;2<br>This text file can be seen to be seen to be s | 0.53<br>be easily                                                     | 25.8<br>exported                                                                                                    | 6.93<br>d from ar                                                                                                    | 48.15<br>n excel file<br>bulk.xlsx - Excel                                     | 7.02<br>e using Fi                                                                                                | 10.93     | 100<br>As\Tex | xt (tab del                                                                                                    | imited) (*.tz                        |
| 1;1 1;2<br>This text file can b<br>File Home Inset Page Layou<br>Calibri<br>Copy - Calibri                                                                                                    | 0.53                                                                  | 25.8<br>exported<br>sta Review                                                                                        | 6.93<br>d from ar                                                                                                    | 48.15<br>excel file<br>bulkatse Excel<br>at you want to do<br>General          | 7.02<br>e using Fi<br>©<br>™                                                                                      | 10.93     | 100<br>As\Tex | tt (tab del<br>state -1<br>p> bratt > Popets ><br>tot                                                                                                    | imited) (*.tx                        |
| 1;1     1;2       This text file can be set file can be set file can be set file can be set file for the set for the set for t                                                              | 0.53                                                                  | 25.8<br>exported<br>ata Review                                                                                        | 6.93<br>d from ar<br>View Q Tell me wh<br>Wrap Test<br>Wrap Test<br>Merge & Center                                                        | 48.15                                                                          | or.02<br>e using Fi                                                                                               | 10.93     | 100<br>As∖Tex | tt (tab del<br>bucker)<br>Const (tab del<br>bucker)<br>Const (ta | imited) (*.t;                        |
| 1;1     1;2       This text file can be to be to                                                              | 0.53                                                                  | 25.8<br>exported<br>sta Review                                                                                        | 6.93<br>d from ar<br>View ♀ Tell me wh<br>☞ Wrap Test<br>☞ Merge & Center<br>iment                                                        | 48.15                                                                          | e using Fi                                                                                                    | 10.93     | 100<br>As∖Tex | transformed and the second second secon                                                                                                    | imited) (*.t;                        |
| 1;1     1;2       This text file can be set file can be set file can be set for a calibri be can be set for a calibri be can be set for a calibri be set for a calibri be set for a                                                               | 0.53                                                                  | 25.8<br>exported<br>ata Review                                                                                        | 6.93<br>d from ar<br>View Q Tell me wh<br>Wrap Test<br>Wrap Test<br>Merge & Center<br>imment                                              | 48.15                                                                          | 7.02<br>e using Fi                                                                                                | 10.93     | 100<br>As\Tex | ct (tab dell     ctat (tab dell     ctat (tab                                                                                                    | imited) (*.t:<br><sup>a) spots</sup> |
| 1;1       1;2         This text file can be set file can be set file can be set file can be set file for the set format Painter for the set format Painter format Painter for the set format Painter for the set format Painter for the set format Painter for the set format Painter for the set format Painter for the set format Painter format Painter for the set format Painter for the set format Painter for the set format Painter for the set format Painter for the set format Painter for the set format Painter for the set format Painter for the set format Painter for the set format Painter format Painter format Pai                                                                                | 0.53                                                                  | 25.8<br>exported<br>ta Review                                                                                         | 6.93                                                                                                    | 48.15                                                                          | 7.02<br>e using Fi<br>wa<br>wa<br>wa<br>wa<br>wa<br>wa<br>wa<br>wa                                                | 10.93     | 100<br>As\Tex | constraints and a second second                                                                                                    | imited) (*.tz                        |
| 1;1     1;2       This text file can be set file can be set file can be set file to the set file can be set file to the set file to the set file t                                                              | 0.53<br>De easily<br>t Formulas D<br>11 A A A<br>FROM<br>D E<br>AL203 | 25.8<br>exported<br>ata Review<br>F = = = = = =<br>Altor                                                              | 6.93<br>d from ar<br>Wrew Q Tell me wh<br>Wrap Test<br>Merge & Center<br>Merge & Center                                                   | 48.15<br>Dulkads - Excel<br>at you want to do<br>General<br>Solution<br>Number | 7.02<br>e using Fi<br>o<br>o<br>o<br>o<br>o<br>o<br>o<br>o<br>o<br>o<br>o<br>o<br>o<br>o<br>o<br>o<br>o<br>o<br>o | 10.93     | 100<br>As\Tex | constraints and a second second                                                                                                    | imited) (*.tz                        |
| 1;1       1;2         This text file can be set file can be set file can be set file can be set file for the set file for the set for the set for the set file for the set for the set file for the set for the set for the                                                                                 | 0.53                                                                  | 25.8<br>exported<br>ta Review<br>E = = • • • •<br>Align<br>Slo2<br>Slo2<br>CAC<br>3<br>48.15<br>9<br>48.08            | 6.93<br>d from an<br>Wew ♀ Tell me wh<br>Wrape & Center<br>Merge & Center<br>Merge & Center<br>Merge & Center<br>7.00 10.93<br>7.76 11.23 | 48.15                                                                          | 7.02<br>e using Fi<br>we<br>we<br>we<br>we<br>we<br>we<br>we<br>we<br>we<br>we<br>we<br>we<br>we                  | 10.93     | 100<br>As\Tex | Comparison of the second second                                                                                                    | imited) (*.tz                        |
| 1;1       1;2         This text file can be set file can be set file can be set file can be set file for the set file for the set for the set fo                                                                                | 0.53                                                                  | 25.8<br>exported<br>ata Review<br>F = 0 0 0<br>F = 0 0<br>Align<br>Align<br>SiO2 CAC<br>3 48.15<br>9 48.08<br>1 48.76 | 6.93<br>d from an<br>Wew ♀ Tell me wh<br>☞ Wrape & Center<br>ment                                                                         | 48.15                                                                          | 7.02<br>e using Fi<br>we<br>we<br>we<br>we<br>we<br>we<br>we<br>we<br>we<br>we<br>we<br>we<br>we                  | 10.93     | 100<br>As\Tex | Comparison of the second second                                                                                                    | imited) (*.t;                        |

The bulk definitions describe the wt.% of each elemental oxide as well as the relative starting mass (in grams) of the Reactive Subsystem (RS). Expressions can use real numbers, r operators, x\_i, y\_i, x\_n, y\_n and any tuples of the form  $xs{#;#}$  where xs is any of rs,as,es,fs and # uses real numbers, r operators, x\_i, y\_i, x\_n and/or y\_n

| Phase Addition         Phase Addition         Perform Phase Addition?         Number of addition definitions         1         From       To         H20,SI02,AL203,CA0,MG0,FE0,K20,NA20,TI02,0,mass | Ph  | ase Manipu                                      | lations       |                                                          |
|----------------------------------------------------------------------------------------------------|-----|-------------------------------------------------|---------------|----------------------------------------------------------|
| Phase Addition          Perform Phase Addition?         Number of addition definitions         1         From       To         H20,SI02,AL203,CA0,MG0,FE0,K20,NA20,TI02,0,mass                       | Pha | ase Addition                                    | 1             |                                                          |
| From To H2O,SIO2,AL2O3,CAO,MGO,FEO,K2O,NA2O,TIO2,O,mass                                                                                                    |     | Phase Addition Perform Phane Number of addition | ase Addition? |                                                          |
|                                                                                                    |     | From                                            | То            | H2O,SIO2,AL2O3,CAO,MGO,FEO,K2O,NA2O,TIO2,O,mass          |
| {1;1} {30;1} 0,62.9908959646287,23.2551099914014,4.48742666854471,0,0                                                                                                    |     | {1;1}                                           | {30;1}        | 0,62.9908959646287,23.2551099914014,4.48742666854471,0,0 |

## User interface

| Perform Phase Addition?                                                     | Boolean | TRUE/FALSE |  |  |  |
|-----------------------------------------------------------------------------|---------|------------|--|--|--|
| {ph_add}                                                                    |         |            |  |  |  |
| Add phases/components into the Reactive Subsystem (RS) at specified points? |         |            |  |  |  |

| Number of addition definitions   | Numeric                        |  |
|----------------------------------|--------------------------------|--|
| {n_ph_add_def}                   |                                |  |
| The number of definitions to use | for assigning phase additions. |  |

| #,#,mass                                                                                          | Comma-separated-values           |     |  |  |  |
|---------------------------------------------------------------------------------------------------|----------------------------------|-----|--|--|--|
| The wt.% of each elemental oxide listed in "Major elements" (Bulk composition tab) as well as the |                                  |     |  |  |  |
| relative starting mass (in grams                                                                  | ) of the phases/components to ac | ld. |  |  |  |

## Phase Extraction

| Phase Extra | ction                |               |  |
|-------------|----------------------|---------------|--|
| Perform F   | Phase Extraction?    |               |  |
| Phases for  | extraction           |               |  |
| Melt        |                      |               |  |
| Number of e | extraction definitio | ns            |  |
| 1           |                      |               |  |
| From        | То                   | Condition     |  |
| {1:1}       | {25;1}               | Melt,>=,7,wt% |  |
| Met         |                      |               |  |
| 100%        |                      |               |  |

#### User interface

| Perform Phase Extraction?                                                        | Boolean | TRUE/FALSE |  |  |  |
|----------------------------------------------------------------------------------|---------|------------|--|--|--|
| {ph_extr}                                                                        |         |            |  |  |  |
| Extract phases from the Reactive Subsystem (RS) when specified criteria are met? |         |            |  |  |  |

| Phases for extraction                                                                              | Comma-separated-strings |  |  |  |  |
|----------------------------------------------------------------------------------------------------|-------------------------|--|--|--|--|
| {extr_phases}                                                                                      |                         |  |  |  |  |
| Phases to be considered for phase extraction. These can be from the list of solution models chosen |                         |  |  |  |  |

(Phase Models tab) or any pure phase output by Perple\_X (see <u>Perple\_X Solution Model Glossary</u>) and <u>THERMOCALC's list of mineral abbreviations</u>)

| Number of extraction                                              | Numeric |  |  |  |  |
|-------------------------------------------------------------------|---------|--|--|--|--|
| definitions                                                       |         |  |  |  |  |
| {n_ph_extr_def}                                                   |         |  |  |  |  |
| The number of definitions to use for assigning phase extractions. |         |  |  |  |  |

| Condition                       | Logical/expression                                                                 | Options:          |  |  |  |
|---------------------------------|------------------------------------------------------------------------------------|-------------------|--|--|--|
|                                 |                                                                                    | TRUE              |  |  |  |
|                                 |                                                                                    | FALSE             |  |  |  |
|                                 |                                                                                    | melt(HP),>=,7,wt% |  |  |  |
| A conditional argument of the f | <pre>Form {phase},{condition},{value</pre>                                         | e},{unit}         |  |  |  |
| For example to extract phases w | stract phases whenever melt exceeds a 7 vol% threshold you would use the following |                   |  |  |  |
| condition: melt(HP),>=,7,vol%   |                                                                                    |                   |  |  |  |

| [Phase values] |         | Numeric/expression |     |      | Must not be allowed to be greated |        |      |       |     |   | ter |  |  |
|----------------|---------|--------------------|-----|------|-----------------------------------|--------|------|-------|-----|---|-----|--|--|
|                |         |                    |     |      | than t                            | he amo | ount | prese | ent |   |     |  |  |
|                | <br>0 1 |                    | 1 1 | 1 1. | (( <b>D</b> 1                     | C      |      | . •   |     | ъ |     |  |  |

Define the proportion of phase to extract for each phase listed in "Phases for extraction". Proportions can be given as:

- 1. A percentage of what is present (e.g. 10%) \*you must include the percentage sign for this
- 2. A set mass (in g) relative to the full system (100g).
- 3. For melt the expression retain(value, unit) allows extraction to occur until a set amount of melt is left behind where value is the amount and unit is either wt% or vol%.

#### Modelling Options

Modelling Data

| Modelling Data          |  |
|-------------------------|--|
| Thermodynamic Data File |  |
| hp04ver.dat             |  |
| Solution Models File    |  |
| solution_model.dat      |  |
| Perple_X Option File    |  |
| perplex option.dat      |  |

#### **User interface**

| Thermodynamic Data File        | String                                                                            | Default = hp04ver.dat |  |  |  |
|--------------------------------|-----------------------------------------------------------------------------------|-----------------------|--|--|--|
| {thermodynamic_data_file}      |                                                                                   |                       |  |  |  |
| The thermodynamic data file pr | ata file present in ~Rcrust/bin/data to be used for phase stability calculations. |                       |  |  |  |

| Solution Models File                                                                          | String | Default = solution_model.dat |  |  |  |
|-----------------------------------------------------------------------------------------------|--------|------------------------------|--|--|--|
| {solution_models_file}                                                                        |        |                              |  |  |  |
| The solution model file present in ~Rcrust/bin/data from which solution models can be chosen. |        |                              |  |  |  |

| Perple_X Option File                                                                                  | Strings | Default = perplex_option.dat |  |
|----------------------------------------------------------------------------------------------------|---------|------------------------------|--|
| {perplex_option_file}                                                                                 |         |                              |  |
| The perplex option file present in ~Rcrust/bin/data which controls extra settings for phase stability |         |                              |  |
| calculations.                                                                                         |         |                              |  |

# Phase Models

| Solution mo          | dels   |      |         |         |         |          |          |           |        |
|----------------------|--------|------|---------|---------|---------|----------|----------|-----------|--------|
| feldspar Bi<br>Mt(W) | o(TCC) | hCrd | Gt(WPH) | Opx(HP) | Cpx(HP) | llm(WPH) | melt(HP) | Mica(CHA) | Sp(HP) |
| Melt model           |        |      |         |         |         |          |          |           |        |
| melt(HP)             |        |      |         |         |         |          |          |           | ,      |

| Solution models                                                                                   | Comma-separated-strings |  |  |
|---------------------------------------------------------------------------------------------------|-------------------------|--|--|
| {use_sol_models}                                                                                  |                         |  |  |
| The solution models to use in phase stability calculations sourced from the Solution Models File. |                         |  |  |
| (see <u>Perple_X Solution Model Glossary</u> for details)                                         |                         |  |  |

| Melt model                      | String | Default = melt(HP) |
|---------------------------------|--------|--------------------|
| {melt.name}                     |        |                    |
| The solution model to use for n | nelt.  |                    |

# Outputs

| Phase Aliases                                                                         | Comma separated strings | e.g. TiBio(HP)=Bt,Gt(WPH)=Gt |  |  |
|---------------------------------------------------------------------------------------|-------------------------|------------------------------|--|--|
| { phase_aliases }                                                                     |                         |                              |  |  |
| A list of aliases to use for renaming phases of the form TiBio(HP)=Bt,Gt(WPH)=Gt,etc. |                         |                              |  |  |
| To hide a phase from plotting use the alias "hide" e.g. TiBio(HP)=hide.               |                         |                              |  |  |

Select Output = Data File

Select Output = Grid

Select Output = Phase Abundance Along Path

Select Output = PAM

# File Management

Functions for file management. See Rcrust File management for more details

| Projects Directory                | String                              |  |
|-----------------------------------|-------------------------------------|--|
| {projects_directory}              |                                     |  |
| Absolute location of the projects | directory within the Rcrust folder. |  |

| Working File                      | String                                | {1;1}<=                         |
|-----------------------------------|---------------------------------------|---------------------------------|
| {working_file}                    |                                       | pt_from_#<={x_n;y_n}            |
| Name of the current file under op | eration. Each file has its own folder | r within the projects directory |

# containing results of simulations (#.RData file), "Inputs" and "Outputs".

| Save                             | Function call                  |  |
|----------------------------------|--------------------------------|--|
| {on_save}                        |                                |  |
| Saves the current GUI inputs and | workspace to the working_file. |  |

| Load                             | Function call                      |          |
|----------------------------------|------------------------------------|----------|
| {on_load}                        |                                    |          |
| Loads the previously saved worki | ng file into the GUI inputs and wo | rkspace. |

| Run                              | Function call                     |                        |
|----------------------------------|-----------------------------------|------------------------|
| {manual_load}                    |                                   |                        |
| Saves the current GUI inputs and | workspace to the working_file. Th | en launches the Rcrust |
| calculation                      | -                                 |                        |

| Clear                             | Function call |  |
|-----------------------------------|---------------|--|
| {on_clear}                        |               |  |
| Clears the current GUI inputs and | workspace.    |  |

| Close                              | Function call                         |                             |
|------------------------------------|---------------------------------------|-----------------------------|
| {stopApp}                          |                                       |                             |
| Closes the current GUI to allow in | nteraction with the R console. To re- | elaunch the Rcrust GUI type |
| 'runApp()' then press [Enter].     |                                       |                             |

## Perple\_x options

## Options parsed to wrapper calculation set in init\_meem.r

| Number of chemical                                                  | Integer | Default = 15 |
|---------------------------------------------------------------------|---------|--------------|
| components                                                          |         |              |
| {number_components}                                                 |         |              |
| The number of chemical components to build the major elements from. |         |              |

| Unit for bulk                                               | Integer | 0 = molar %  |
|-------------------------------------------------------------|---------|--------------|
| composition                                                 |         | 1 = weight % |
| definition                                                  |         | Default = 1  |
| The unit proportion to use for bulk composition definition. |         |              |

## Advanced user options

# Static variable options accessible through main.r

| Calculation mode                                | Character vector | normal           |
|-------------------------------------------------|------------------|------------------|
| {calc_mode}                                     |                  | Default = normal |
| Advanced setting toggling the calculation mode. |                  |                  |

| PT definition                                                                            | Character vector | input           |
|------------------------------------------------------------------------------------------|------------------|-----------------|
| {pt_def}                                                                                 |                  | Default = input |
| Advanced setting toggling the PT definition mode. Used to allow PT definition from file. |                  |                 |

| Reaction buffering                                                                                | Boolean | T (TRUE)        |
|---------------------------------------------------------------------------------------------------|---------|-----------------|
| {reaction_buffering}                                                                              |         | F (FALSE)       |
| _                                                                                                 |         | Default = FALSE |
| Allows reaction buffering (threshold buffering) whereby phase extractions set on conditions are   |         |                 |
| postponed by the number of reaction buffer steps to ensure continued exceedance of the threshold. |         |                 |

# **Commands in the R console**

Running Rcrust

| Relaunch GUI                   | Function call |  |
|--------------------------------|---------------|--|
| {.First()} or {Rcrust()}       |               |  |
| Relaunches the Rcrust GUI from | the R console |  |

| Manually initiate calculation     | Function call |  |
|-----------------------------------|---------------|--|
| Sends the current working file to | be calculated |  |

# Outputs

| Data file<br>{data_file()}        | Function call |  |
|-----------------------------------|---------------|--|
| Compiles calculation results into | a table       |  |

| Write data file                  | Function call |  |
|----------------------------------|---------------|--|
| {write_data_file}                |               |  |
| Writes compilation table to file |               |  |

| Grid data                         | Function call          |  |
|-----------------------------------|------------------------|--|
| {grid_data()}                     |                        |  |
| Compiles an X Y grid of the value | es of a given variable |  |

| Write grid file         | Function call |  |
|-------------------------|---------------|--|
| {write_grid_file}       |               |  |
| Writes X Y grid to file |               |  |

# **Useful functions in the R Console**

ls() List all objects in the current environment

Q() Quits

[Ctrl]+[w] Toggles buffering of outputs

**Rcrust()** Manually launches the Rcrust GUI

To access the R console out of a browser click anywhere in the R console window and press [esc]. This will close the Rcrust GUI which has current control over the console. To relaunch the Rcrust GUI at any time simply type runApp() and press [enter].

#### Rcrust variables

| PT[[bulk]][[step]]\$press\$temp                                        | list |
|------------------------------------------------------------------------|------|
| List of pressure and temperature conditions for each step in each bulk |      |

# crust[[bulk]][[step]][phase,detail]listThe full system (FS). Contains details of the reactive subsystem (RS) at each step along with<br/>cumulative extract (ES) and addition (AS) subsystems. Phases in crust are reported as cumulative<br/>weighted averages.

#### c0[detail]

Bulk composition passed between points

| workingfile              | Character vector |
|--------------------------|------------------|
| The current Working File |                  |

| work_dir                                                                            | Character vector |
|-------------------------------------------------------------------------------------|------------------|
| The current Working Directory. This is the location of the folder containing the Wo | rking File       |

vector

## **Development**

Developers of new features should know a few things on the structure of the code. When developing custom functions please stick to these conventions.

The following files are required; they must all be in the same directory (these are contained within the Rcrust folder which should simply be copied to the desired location):

- 1) From **Perple\_X** suite (in a folder called "data"):
  - a. The various datafiles you wish to use, these include: thermodynamic datafiles and solution model files, typically *hp04ver.dat* and *solution\_model.dat* as well as the Perple\_X option file, *perplex\_option.dat*.
  - b. The rest of perple\_x (vertex, build, werami, etc) are not required.
- 2) From **Rcrust** (directly in the "bin" folder):
  - a. ui.r and server.r, these build the Rcrust Graphical User Interface (GUI)
  - b. *main.r*, this houses the main calls to run Rcrust
  - c. Various init\_xxx files, used to transform user input in data structures that Rcrust can understand.
    - i. *init\_bulk.r* sets the bulk composition(s) of the system
    - ii. *init\_pt.r* sets the PT conditions for each step/bulk combination
    - iii. *init\_ph\_add.r* sets the phases to add
    - iv. *init\_ph\_extr.r* sets the phases to extract
    - v. *init\_mem.r* writes user inputs into a meemum build file
    - vi. *init\_dependene* determines the calculation order of points using the depedences assigned
    - vii. *init\_wrapper* loads the compiled phase stability calculator from Perple\_X

d. *parse\_meem*, a temporary Perple\_X build file created to pass data into the wrapper e. *run.Rcrust.r*, the Rcrust calculation loop to be called for each point

Technically, each function works c0 which tracks the bulk compositional changes invoked by phase manipulations. main.r loops through each point, calculating and modifying the phases according to the chosen definitions and eventually stores the final product in a list called crust, whose structure is crust[[y\_i]][[x\_i]]. So, for instance the SiO2 content in the melt of point y\_i=4 and x\_i=2 is

crust[[4]][[2]]["melt(HP)","SIO2"] (assuming you use melt(HP) of course).

f. Various *xxx.dll* files which contain compiled libraries needed to perform calculations within R

# Troubleshooting

A list of known errors that are unavoidable or are still to be fixed.

#### Bulk\_ss system properties

Warning: some bulk system properties are reported as molar properties but perplex considers the bulk system to be one mol thus all molar properties need to be adjusted accordingly

#### Molar phase proportions

Only weight definitions of bulk and phases is currently possible, read.meemum cannot read molar phase proportions. If molar proportions for bulk are entered then bulk is molar but individual phases are weights thus phase extractions crash.

#### Buffered Output

The R console by default returns a buffered output which forces the console to only refresh when flush.console() is called. To disable the buffering and view run data live deselect from R toolbar Misc/Buffered Output.

# REFERENCES

Mayne, M. J., Moyen, J. F., Stevens, G., & Kaislaniemi, L. (2016). Rerust: a tool for calculating pathdependent open system processes and application to melt loss. *Journal of Metamorphic Geology*, **34**(7), 663-682